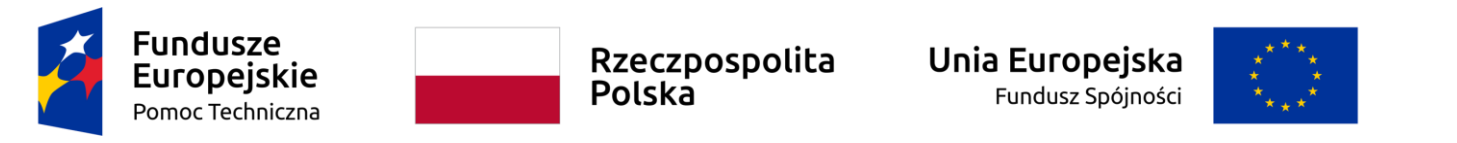

Umowa częściowo współfinansowana ze środków Unii Europejskiej

Instrukcja dla polskiego Beneficjenta

SL2021 – Baza personelu

# Spis treści

| 1. | Wstęp                                  | 3       |
|----|----------------------------------------|---------|
| 2. | Baza personelu                         | 4       |
| -  | 2.1 Dostep do modułu                   | 4       |
| -  | 2 Podglad listy Personelu              |         |
| -  | 2 3 Utworzenie Personelu               | 6       |
| -  | 2 4 Import personelu z pliku xlsx      | 8       |
| -  | 2.5 Edvcia personelu                   | 10      |
| -  | 2 6 Podalad szczegółów Personelu       |         |
| -  | 27 Usuniecie Personelu                 |         |
| 4  | 28 Generowanie pliku PDE personelu     | ے<br>14 |
| 4  | 20 O Przesyłanie personelu             |         |
| 4  | 2.2 10 Eiltrowenie i sortewenie denuch | 10      |
| 4  | . TO FILLOWAINE I SOLOWAINE DAILYCH    | 10      |

## 1. Wstęp

Moduł Baza personelu umożliwia beneficjentom zarządzanie informacjami o osobach zaangażowanych do pracy w projekcie.

Możesz uzupełniać dane w ramach Bazy personelu od momentu zmiany statusu projektu w systemie na "Umowa podpisana".

- W Bazie personelu należy rejestrować informacje o osobach zaangażowanych do pracy w projekcie, jeśli ich wynagrodzenie rozliczane jest wydatkami rzeczywistymi lub stawką jednostkową.
- Dane o osobie zaangażowanej do pracy w projekcie powinny być zarejestrowane w bazie zanim zostanie złożony wniosek o płatność uwzględniający koszty poniesione w związku z udziałem tej osoby w realizacji projektu.

Dane w Bazie możesz uzupełniać bezpośrednio w systemie lub poprzez import danych z szablonu xlsx.

# 2. Baza personelu

## 2.1 Dostęp do modułu

Każdy użytkownik beneficjenta posiada dostęp do Bazy personelu.

Aby przejść do modułu na belce projektu wybrać ikonę 3 kropek a następnie w menu kontekstowym wybrać Baza personelu.

| STHB.01.02-IP.01-0001/23                                                  |                                                | ^                    |
|---------------------------------------------------------------------------|------------------------------------------------|----------------------|
| Tytuł                                                                     | Wnioskodawca                                   | Szczegóły projektu   |
| South Baltic Innohub for life science innovations (SB Innohub) - testy JK | FIERS - Foundation for Life Science Innovation | Wnioski o płatność   |
| Wydatki kwalifikowalne<br>1 969 613,00                                    | <b>Dofinansowanie</b><br>1 574 972,00          | Korespondencja       |
| Status                                                                    | Data ostatniej zmiany                          | Baza personelu       |
| 🗐 Umowa podpisana                                                         | 2024-05-31 11:33:43                            | Zamówienia publiczne |
|                                                                           |                                                | Dokumenty            |
| STHB.01.02-IP.01-0002/23                                                  |                                                | Załączniki           |
| Tytuł                                                                     | Wnioskodawca                                   | Zadania              |
| Baltic Biking UPGRADE                                                     | Pomorska Regionalna Organizacja Turystyczna    |                      |
| <b>Wydatki kwalifikowalne</b><br>1 936 279,90                             | <b>Dofinansowanie</b><br>1 549 062,32          | Certyfikacja 🗸       |

#### Instrukcja Aplikacji SL2021 Moduł Baza personelu

### 2.2 Podgląd listy Personelu

W celu podejrzenia listy personelu zarejestrowanego w projekcie należy wybrać ikonę 3 kropek na belce projektu a następnie w menu kontekstowym wybrać *Baza personelu*.

Na karcie każdego personelu na liście są widoczne następujące dane:

- Imię
- Nazwisko
- Forma zaangażowania
- Status
- Okres zaangażowania

| Baza personelu    |                           | ZARZĄDZANIE PERSONELEM 🗸 | REALIZACJA PROJEKTU 🗸 |
|-------------------|---------------------------|--------------------------|-----------------------|
| Liczba wyników: 1 |                           |                          |                       |
| Szukaj personelu  | Pozycji na stronie:<br>10 |                          | v                     |

| PETER SCHMEICHEL    | : *             |
|---------------------|-----------------|
| Imię                | Nazwisko        |
| PETER               | SCHMEICHEL      |
| Forma zaangażowania | Status          |
| Stosunek pracy      | W przygotowaniu |
| Okres od            | Okres do        |
| 2024-03-01          | 2025-09-30      |

## 2.3 Utworzenie Personelu

#### Aby utworzyć personel należy przejść do Bazy personelu a następnie w menu Zarządzanie Personelem wybrać funkcję Utwórz personel.

Lista wniosków o płatność > Baza personelu

| STHB.01.02-IP.01-0001/23                                                                           |                                                      | Status projektu:<br>Status wniosku o<br>zmianę: | <ul> <li>Umowa podpisana</li> <li>Roboczy</li> </ul> |
|----------------------------------------------------------------------------------------------------|------------------------------------------------------|-------------------------------------------------|------------------------------------------------------|
| <b>Tytuł projektu</b><br>South Baltic Innohub for life science innovations (SB Innohub) - testy JK |                                                      |                                                 |                                                      |
| Nazwa beneficjenta<br>FIERS - Foundation for Life Science Innovation                               | <b>Identyfikator</b><br>Numer zagraniczny - 36781858 |                                                 |                                                      |
|                                                                                                    |                                                      |                                                 |                                                      |

| Baza personelu    |                           | ZARZĄDZANIE PERSONELEM 🔺 | REALIZACJA PROJEKTU 🗸 |
|-------------------|---------------------------|--------------------------|-----------------------|
|                   |                           | Utwórz personel          |                       |
| Liczba wyników: 1 |                           | Prześlij personel        |                       |
| Szukaj personelu  | Pozycji na stronie:<br>10 | Eksportuj do xls(x)      | •                     |
|                   |                           | Importuj z xls(x)        |                       |

Użycie tej funkcji pozwala na wyświetlenie formularza do uzupełnienia danych.

|          | <b>5</b> 2021                                 | ≡ Projekty                                                                                                    |                                   | Czas do końca sesji:                            | 55:00 Ō 🍂 🖯 🗘         |
|----------|-----------------------------------------------|----------------------------------------------------------------------------------------------------|-----------------------------------|-------------------------------------------------|-----------------------|
|          | Strona główna                                 | FEJK.03.01-IZ.00-SM94/22                                                                                         |                                   | Status projektu:<br>Status wniosku o<br>zmianę: | 📄 Umowa podpisana     |
| Projekt  |                                               | Tytuł projektu<br>SM94. Zwykły. Rozwój firmy testWnioskodawcaUtrzymanie poprzez zakup innowacyjnego parku maszyn |                                   |                                                 |                       |
|          | Lista projektów                               | Nazwa beneficjenta<br>testWnioskodawcaUtrzymanie                                                                 | Identyfikator<br>NIP - 8159074224 |                                                 |                       |
| È        | Zadania<br>Zarządzanie wnioskami              | Tworzenie personelu                                                                                              |                                   |                                                 | REALIZACJA PROJEKTU 🗸 |
| Certyfi  | kacja                                         | Szczegóły personelu                                                                                              |                                   |                                                 | ^                     |
|          | Deklaracje wydatków                           | <sup>Kraj</sup><br>Polska                                                                                        | Pesel<br>≠ 50081452465            |                                                 |                       |
| ::<br>:: | Wnioski do KE<br>Roczne zestawienia wydatk    | Insie<br>MARCIN                                                                                                  | Nazwiako<br>TESTOWY               |                                                 |                       |
| Deklar   | acja dostępności<br>Deklaracja dostępności    | Forma zangatowaria<br>Stosunek pracy                                                                             |                                   |                                                 |                       |
|          |                                               | Olives od<br>2024-04-01                                                                                          | Okres do<br>2024-04-30            |                                                 |                       |
|          |                                               | Uwagi<br>Uwagi do personelu                                                                                      |                                   |                                                 |                       |
|          | 2                                             |                                                                                                    |                                   |                                                 | 4                     |
|          | Pomoc Techniczna<br>dla Funduszy Europejskich | Nazwa malizatara<br>testWhioskodawcaUtrzymanie                                                                   |                                   |                                                 | 18/3000               |
|          | Rzeczpospolita Polska                         |                                                                                                    |                                   |                                                 |                       |
|          | Dofinansowane przez<br>Unię Europejską        |                                                                                                    |                                   |                                                 | ZAPISZ ANULUJ         |

Na ekranie formularza widocznych jest kilka pól, które należy uzupełnić.

Kraj – Pole jednokrotnego wyboru.

**Pesel** – Identyfikator PESEL lub inny identyfikator (dotyczy personelu pochodzącego z innego kraju niż Polska). Jeżeli w systemie istnieje już personel o tym samym identyfikatorze system podpowie imię oraz nazwisko.

Imię – Imię personelu

Nazwisko – Nazwisko personelu.

Forma zaangażowania - pole jednokrotnego wyboru

Okres od – Początek okresu zaangażowania dane osoby do pracy w ramach projektu.

Okres do - Koniec okresu zaangażowania dane osoby w pracy w ramach projektu.

**Uwagi** – W tym polu należy:

- podać dodatkowe informacje na temat sposobu zaangażowania danej osoby do projektu, np. na podstawie dodatku,
- w przypadku rozliczania w projekcie dodatku podać podstawę prawna tego dodatku (prawo powszechnie obowiązujące lub regulamin beneficjenta) wraz z odniesieniem do właściwej regulacji,
- podać funkcję, zajmowane stanowisko oraz zadania realizowane w projekcie przez daną osobę.

W momencie uzupełnienia powyższych danych i zapisaniu ich przy pomocy funkcji Zapisz, Użytkownik zostaje przeniesiony na ekran personelu.

2.4 Import personelu z pliku xlsx

Dane o personelu możesz wypełniać bezpośrednio w systemie albo w formularzu xlsx wyeksportowanym z systemu. Zalecamy, aby dane pierwszej osoby były zostały wypełnione w systemie a następnie wyeksportowane do pliku xlsx. Dzięki temu będziesz wiedział/a w jakim formacie należy wypełniać daty aby plik mógł zostać poprawnie zaimportowany do systemu.

Aby wyeksportować formularza wybierz funkcję *Eksportuj do xls(x)* dostępną w menu Zarządzanie personelem:

| Lista wniosków o płatność >> Baza personelu                                                        |                                                |                     |                                               |                                                      |
|----------------------------------------------------------------------------------------------------|------------------------------------------------|---------------------|-----------------------------------------------|------------------------------------------------------|
| STHB.01.02-IP.01-0001/23                                                                           |                                                | S<br>S<br>z         | Status projektu:<br>Status wniosku<br>zmianę: | <ul> <li>Umowa podpisana</li> <li>Roboczy</li> </ul> |
| <b>Tytuł projektu</b><br>South Baltic Innohub for life science innovations (SB Innohub) - testy JK |                                                |                     |                                               |                                                      |
| Nazwa beneficjenta<br>FIERS - Foundation for Life Science Innovation                               | <b>Identyfikator</b><br>Numer zagraniczny - 36 | 781858              |                                               |                                                      |
| Baza personelu                                                                                     |                                                | ZARZĄDZANIE PERSON  | NELEM A                                       | REALIZACJA PROJEKTU 🗸                                |
|                                                                                                    |                                                | Utwórz personel     |                                               |                                                      |
| Liczba wyników: 1                                                                                  |                                                | Prześlij personel   |                                               |                                                      |
| Szukaj personelu                                                                                   | Pozycji na stronie:<br>10                      | Eksportuj do xls(x) |                                               | •                                                    |
|                                                                                                    |                                                | Importuj z xls(x)   | - 1                                           |                                                      |

- Plik służy wyłącznie do dodawania informacji o nowym personelu, nie możesz za jego pomocą usuwać ani edytować istniejącego personelu
- > Nie wypełniaj w pliku informacji o personelu, który już został zdefiniowany w projekcie

W pliku należy podać dane tylko nowych osobach zaangażowanych w projekcie, niezdefiniowanych wcześniej. Po wypełnieniu pliku wybierz funkcję  $Importuj z \ xls(x)$  dostępną w menu Zarządzanie personelem i wskaż plik z personelem:

Lista wniosków o płatność > Baza personelu

| STHB.01.02-IP.01-0001/23                                                                           |                                                |                     | Status projektu:<br>Status wniosku o<br>zmianę: | <ul> <li>Umowa podpisana</li> <li>Roboczy</li> </ul> |
|----------------------------------------------------------------------------------------------------|------------------------------------------------|---------------------|-------------------------------------------------|------------------------------------------------------|
| <b>Tytuł projektu</b><br>South Baltic Innohub for life science innovations (SB Innohub) - testy JK |                                                |                     |                                                 |                                                      |
| Nazwa beneficjenta<br>FIERS - Foundation for Life Science Innovation                               | <b>Identyfikator</b><br>Numer zagraniczny - 34 | 6781858             |                                                 |                                                      |
| Baza personelu                                                                                     |                                                | ZARZĄDZANIE PER     | SONELEM A                                       | REALIZACJA PROJEKTU 🗸                                |
|                                                                                                    |                                                | Utwórz personel     |                                                 |                                                      |
| Liczba wyników: 1                                                                                  |                                                | Prześlij personel   |                                                 |                                                      |
| Szukaj personelu                                                                                   | Pozycji na stronie:<br>10                      | Eksportuj do xls(x) |                                                 | •                                                    |
|                                                                                                    |                                                | Importuj z xls(x)   | - L                                             |                                                      |

Upewnij się, że dane zostały zaimportowane poprawnie.

#### 2.5 Edycja personelu

Masz również możliwość modyfikacji zmiany wprowadzonych danych. W tym celu należy w menu zarządzania personelem uruchomić funkcję edycji w celu przełączenia formularza w tryb edytowalny.

- > Edycja danych personelu możliwa jest do momentu przesłania ich do instytucji.
- > Jeśli chcesz zmienić dane przesłane do instytucji, musisz zwrócić się do kontrolera o ich wycofanie na Twój poziom.

Następnie, w celu zmiany danych w informacjach o korekcie, należy wybrać funkcję edycji z trzech kropek w bloku Informacje o korekcie.

| Informacje o personelu      | ^               |
|-----------------------------|-----------------|
| Imię                        | Nazwisko        |
| MARCIN                      | TESTOWY         |
| Forma zaangażowania         | Status          |
| Stosunek pracy              | W przygotowaniu |
| Okres od                    | Okres do        |
| 2024-04-01                  | 2024-04-30      |
| Kraj                        | Pesel           |
| Polska ×                    | 50081452465     |
| Uwagi<br>Uwagi do personelu |                 |
|                             | 2<br>18/3000    |

System zaprezentuje formularz w trybie edycji. Należy wprowadzić wymagane modyfikacje oraz Zapisać dane w celu ich utrwalenia.

Po wszystkim na ekranie ponownie zaprezentowany zostanie formularz wraz ze zmodyfikowanymi danymi oraz zmianami w danych audytowych.

### 2.6 Podgląd szczegółów Personelu

Masz możliwość nie tylko podejrzenia listy personelu, ale również szczegółowych danych, wprowadzonych w ramach danej pozycji. W tym celu na liście personelu, zgodnie z rozdziałem Podgląd listy personelu, należy z menu (3 kropki) wybrać funkcję *Podgląd*.

| Henrik Larsson                          |                                  | ^^                |
|-----------------------------------------|----------------------------------|-------------------|
| Imię                                    | Nazwisko                         | Podgląd personelu |
| Henrik                                  | Larsson                          | Edytuj personel   |
| Forma zaangażowania<br>Samozatrudnienie | <b>Status</b><br>W przygotowaniu | Prześlij personel |
| Okres od                                | Okres do                         | Eksportuj do PDF  |
| 2024-03-01                              | 2025-09-30                       | Usuń personel     |

Po wykonaniu tej operacji system zaprezentuje formularz personelu.

2.7 Usunięcie Personelu

Masz możliwość usunięcia wybranej pozycji z listy.

W tym celu na liście personelu, zgodnie z rozdziałem Podgląd listy personelu, należy z menu (3 kropki) wybrać funkcję Usuń personel.

| Henrik Larsson                          |                           | :                 | ^ |
|-----------------------------------------|---------------------------|-------------------|---|
| lmię                                    | Nazwisko                  | Podgląd personelu |   |
| Henrik                                  | Larsson                   | Edytuj personel   |   |
| Forma zaangażowania<br>Samozatrudnienie | Status<br>W przygotowaniu | Prześlij personel |   |
| Okres od                                | Okres do                  | Eksportuj do PDF  |   |
| 2024-03-01                              | 2025-09-30                | Usuń personel     | - |

Po wykonaniu tej operacji system zaprezentuje komunikat wymagający potwierdzenia operacji.

Funkcja usuwanie dostępna jest również na formularzu personelu w menu Zarządzanie personelem.

| Podgląd personelu                       | ZARZĄDZANIE PERSONELEM 🧄         | REALIZACJA PROJEKTU 🗸             |   |
|-----------------------------------------|----------------------------------|-----------------------------------|---|
|                                         |                                  | Edytuj personel                   |   |
| Informacje o personelu                  |                                  | Prześlij personel                 | ^ |
| <b>Imię</b><br>Henrik                   | <b>Nazwisko</b><br>Larsson       | Usuń personel<br>Eksportuj do PDF |   |
| Forma zaangażowania<br>Samozatrudnienie | <b>Status</b><br>W przygotowaniu |                                   |   |
| <b>Okres od</b><br>2024-03-01           | <b>Okres do</b><br>2025-09-30    |                                   |   |

## Nie ma możliwości usunięcia personelu o statusie Przesłany

#### 2.8 Generowanie pliku PDF personelu

W celu wygenerowania pliku PDF pozwalającego przeglądać personel w formie dokumentu należy skorzystać z funkcji Eksportuj do PDF. Funkcja ta spowoduje wygenerowanie oraz pobrania pliku na urządzenie użytkownika.

|                                  | :                                                                                                   | ^                                                                                                    |
|----------------------------------|----------------------------------------------------------------------------------------------------|----------------------------------------------------------------------------------------------------|
| Nazwisko                         | Podgląd personelu                                                                                   |                                                                                                    |
| Larsson                          | Edytuj personel                                                                                     |                                                                                                    |
| <b>Status</b><br>W przygotowaniu | Prześlij personel                                                                                   |                                                                                                    |
| Okres do                         | Eksportuj do PDF                                                                                    |                                                                                                    |
| 2025-09-30<br>Usuń perso         |                                                                                                    |                                                                                                    |
|                                  | Nazwisko         Larsson         Status         W przygotowaniu         Okres do         2025-09-30 | Nazwisko<br>LarssonPodgląd personelu<br>Edytuj personelStatus<br>W przygotowaniuPrześlij personel<br>Eksportuj do PDF<br>Usuń personel |

## 2.9 Przesyłanie personelu

W celu przesłania personelu do wglądu na poziom instytucji (Wspólny Sekretariat i kontroler) należy skorzystać z funkcji prześlij personel.

| Henrik Larsson                          |                                  | :                 | ^ |
|-----------------------------------------|----------------------------------|-------------------|---|
| Imie                                    | Nazwisko                         | Podgląd personelu |   |
| Henrik                                  | Larsson                          | Edytuj personel   | L |
| Forma zaangażowania<br>Samozatrudnienie | <b>Status</b><br>W przygotowaniu | Prześlij personel |   |
| Okres od<br>2024-03-01                  | Okres do<br>2025-09-30           | Eksportuj do PDF  |   |
|                                         | Usuń persor                      | Usuń personel     | - |

System umożliwia również przesłanie wielu pozycji personelu jednocześnie za pomocą funkcji *Prześlij personel* dostępnej w menu Zarządzanie personelem na liście personelu.

| Wybierz pe | rsonel do przesłania    | а          |                           |            |               |   |
|------------|-------------------------|------------|---------------------------|------------|---------------|---|
| Szukaj     |                         |            | Pozycji na stronie:<br>10 |            | •             |   |
| Pane       | el filtrowania i sortov | vania      |                           |            | ~             |   |
|            | lmię                    | Nazwisko   | Forma zaangażowania       | Okres od   | Okres do      |   |
|            | PETER                   | SCHMEICHEL | Stosunek pracy            | 2024-03-01 | 2025-09-30    |   |
|            | Henrik                  | Larsson    | Samozatrudnienie          | 2024-03-01 | 2025-09-30    |   |
|            |                         |            |                           |            | WYBIERZ ANULU | J |

Po przesłaniu personelu wszystkie wybrane pozycje otrzymują status "Przesłany".

#### Instrukcja Aplikacji SL2021 Moduł Baza personelu

### 2.10 Filtrowanie i sortowanie danych

W ramach pracy na liście personelu, użytkownik ma możliwość odfiltrowania listy lub jej posortowania. Jest to możliwe przy pomocy Panelu filtrowania i sortowania znajdującego się na górze listy oraz przy pomocy Wyszukiwarki tekstowej znajdującej się nad panelem.

#### Uwaga!: Lista personelu domyślnie posortowana jest malejąco po dacie utworzenia.

| kaj                    |           | Pozycji na stronie:<br>10 |   |
|------------------------|-----------|---------------------------|---|
| Panel filtrowania i se | ortowania |                           | , |
| Wybrane filtry:        |           |                           |   |
| Wybierz pole           | *         |                           |   |
| Wybrane sortowanie:    |           |                           |   |
|                        | - CB      | Malaiana                  |   |

Poniżej prezentowana jest tabel przedstawiająca możliwości filtrowania listy personelu.

| Nazwa pola       | Rodzaj pola    | Warunek:<br>równe | Warunek:<br>zawiera | Warunek:<br>mniejsze | Warunek:<br>większe |
|------------------|----------------|-------------------|---------------------|----------------------|---------------------|
| Kraj             | lista          |                   |                     |                      |                     |
|                  | (wielokrotnego | -                 | +                   | -                    | -                   |
|                  | wyboru)        |                   |                     |                      |                     |
| PESEL            | tekstowe       | +                 | +                   | -                    | -                   |
| Imię             | tekstowe       | +                 | +                   | -                    | -                   |
| Nazwisko         | tekstowe       | +                 | +                   | -                    | -                   |
| Forma            | lista          |                   |                     |                      |                     |
|                  | (wielokrotnego | -                 | +                   | -                    | -                   |
| Zdangazowania    | wyboru)        |                   |                     |                      |                     |
| Okres od         | kalendarz      | +                 | -                   | +                    | +                   |
| Okres do         | kalendarz      | +                 | -                   | +                    | +                   |
| Status Personelu | lista          |                   |                     |                      |                     |
|                  | (wielokrotnego | -                 | +                   | -                    | -                   |
|                  | wyboru)        |                   |                     |                      |                     |
| Data utworzenia  | kalendarz      | +                 | -                   | +                    | +                   |
| Data modyfikacji | kalendarz      | +                 | -                   | +                    | +                   |

Sortowanie listy jest możliwe po polach:

- Kraj
- PESEL
- Imię
- Nazwisko
- Forma zaangażowania
- Okres od
- Okres do
- Status Personelu
- Data przesłania
- Data wycofania
- Data utworzenia
- Data modyfikacji